# 本院執行科技部/國家衛生研究院 研究計畫院內變更申請表 電子表單操作說明

## 行政中心醫學研究發展部 2022年3月

### 科技部/國家衛生研究院之研究計畫院內變更表 使用路徑

1. 電子表單→表單使用→表單選擇「醫研」類。
2. 表單選擇「醫研」類→科技部/國衛院計畫院內變更表。

|                                                                                                    | 醫院 電子表單系統       |              |               |       |    |
|----------------------------------------------------------------------------------------------------|-----------------|--------------|---------------|-------|----|
| 2 表單使用                                                                                                    |                 | 2            | 1,793秒登出 待處理  |       |    |
| 醫研                                                                                                    | 處理狀況 待處理 🗸      |              | 表單名稱          | 請選擇 * |    |
| (動)手術室使<br>用申請表                                                                                                    | 收件期間 2021-12-16 | 至 2022-03-16 | 表單编號          | 關鍵字 🥝 |    |
| (動)門禁刷卡<br>申請單                                                                                                    | 批次處理            | 批次全不選        | 刪除            | 刪除全選  | 搜尋 |
| 研究用生物資<br>料外送申請及<br>審查表<br>研究區域及研<br>究用冰管理申<br>請表<br>科技部/國衛院<br>計畫院內變更<br>表<br>借用研究設備<br>及研究區域申<br>請表<br>動物申購飼育<br>上架確認申請<br>▲<br>處理追踪<br>■<br>歸檔查詢<br>↓ 個人設定 |                 |              | 尚未有待處理的表單與通知! |       |    |

#### 科技部/國家衛生研究院之研究計畫院內變更表 使用路徑

- 申請人必要輸入內容如下:
- 1. 選擇補助機構
- 2. 輸入研究計畫編號(ENTER即自動帶入)
- 3. 選擇變更項目

| 醫院電子表單。                           | 統                                                   |                    |                               |  |  |  |
|-----------------------------------|-----------------------------------------------------|--------------------|-------------------------------|--|--|--|
| 表單                                | 附件 流程                                               | <b>航程</b> 1,581秒登出 |                               |  |  |  |
| 機密別                               | : ○ 機密 ● 非機密                                        |                    |                               |  |  |  |
|                                   |                                                     | 🔒 本院執              | 行院外研究計畫變更申請表                  |  |  |  |
| .請使用chrome<br>計畫主持人如要<br>.計畫主持人如要 | 魔器作業・<br>志下一関審核・調直液 1 (温揮人員)                        |                    |                               |  |  |  |
| 、単編號:UI4/2                        | -21/28515/28536                                     |                    | 「展開日期: バンルにい                  |  |  |  |
| 動機構                               | 科技部                                                 | ✓ 計畫編號             | 本代来说。<br>NRRPG3L0061<br>補助計畫: |  |  |  |
| 書士注 ↓                             | 胡油蒜                                                 |                    | 110-2314-B-182A-022-          |  |  |  |
| 富名種                               | 【特約研究計畫】婦女自採陰道檢覽進行人類乳突狀病畫測試做子宮頸篩檢不劣於子宮頸抹片檢查之研究(1/3) |                    |                               |  |  |  |
| 書卸記                               | 2021-08-01~2022-07-31                               |                    |                               |  |  |  |
| 更項目 研究經                           | <u></u> ∄v 3                                        |                    |                               |  |  |  |

科技部/國家衛生研究院之研究計畫院內變更表使用路徑

1. 變更後金額:本次項目間調整金額
2. 輸入變更之差異原因說明:項目間調整時應說明原因
3. 上傳附件:點選附件上傳必要文件
4. 原因說明:詳細說明本次申請變更的需求(一定要寫!!!!!)

5. 傳簽計畫主持人:若非主持人自己開單,請點選「指定人員」選擇主持人姓名

| 表單 附件 機密別: 〇機容                               | 流程<br>● 非機密             |                       | 1,745秒登出         |  |  |
|----------------------------------------------|-------------------------|-----------------------|------------------|--|--|
|                                              |                         | ● 本院執行院外研究計畫變更申請表     |                  |  |  |
| 1.請使用chrome瀏覽器作業。                            |                         |                       |                  |  |  |
| 2.計畫主持人如要送下一關審核,<br>本單編號: 01422-202203153239 | 請直接點選"迗件"(無需選擇人員)<br>95 |                       | 這單日期: 2022-03-15 |  |  |
| ,                                            | ~~                      | 1 研究經費                | 2                |  |  |
| 補助項目                                         | 原核定金額                   |                       |                  |  |  |
| (費用別)                                        | (院外補助金額)                | 變更後金額                 | 差異原因說明           |  |  |
| 人事費(A)                                       | 360000                  | 360000                |                  |  |  |
| 業務費(B)                                       | 574600                  | 574600                |                  |  |  |
| 維護費(C)                                       | 0                       | 0                     |                  |  |  |
| 旅運費(D)                                       | 80000                   | 80000                 |                  |  |  |
| 消耗性材料藥品費(E)                                  | 0                       | 0                     |                  |  |  |
| 研究設備費(F)                                     | 0                       | 0                     |                  |  |  |
| 管理費(K)                                       | 85400                   | 85400                 |                  |  |  |
| Elt                                          | 1100000                 | 1100000               |                  |  |  |
|                                              |                         | 蚀附又件                  |                  |  |  |
| □□□做刑甲又摘要<br>□□□□□ 品給附核定语單                   |                         |                       |                  |  |  |
| □ 已檢附計畫書內經費明細表                               |                         |                       |                  |  |  |
| 口其他                                          |                         |                       |                  |  |  |
| 原因說明                                         |                         |                       |                  |  |  |
| 十件人堂々                                        |                         | <b>山</b> 荘 人 笑々       |                  |  |  |
| 申請部門                                         |                         | 中調へ競石 道 道 な 産 話       |                  |  |  |
|                                              |                         |                       | 5                |  |  |
|                                              |                         | ● 損設上一級王曾請選擇 ✔ ○ 指定人員 |                  |  |  |
|                                              |                         |                       |                  |  |  |

#### 科技部/國家衛生研究院之研究計畫變更表使用路徑

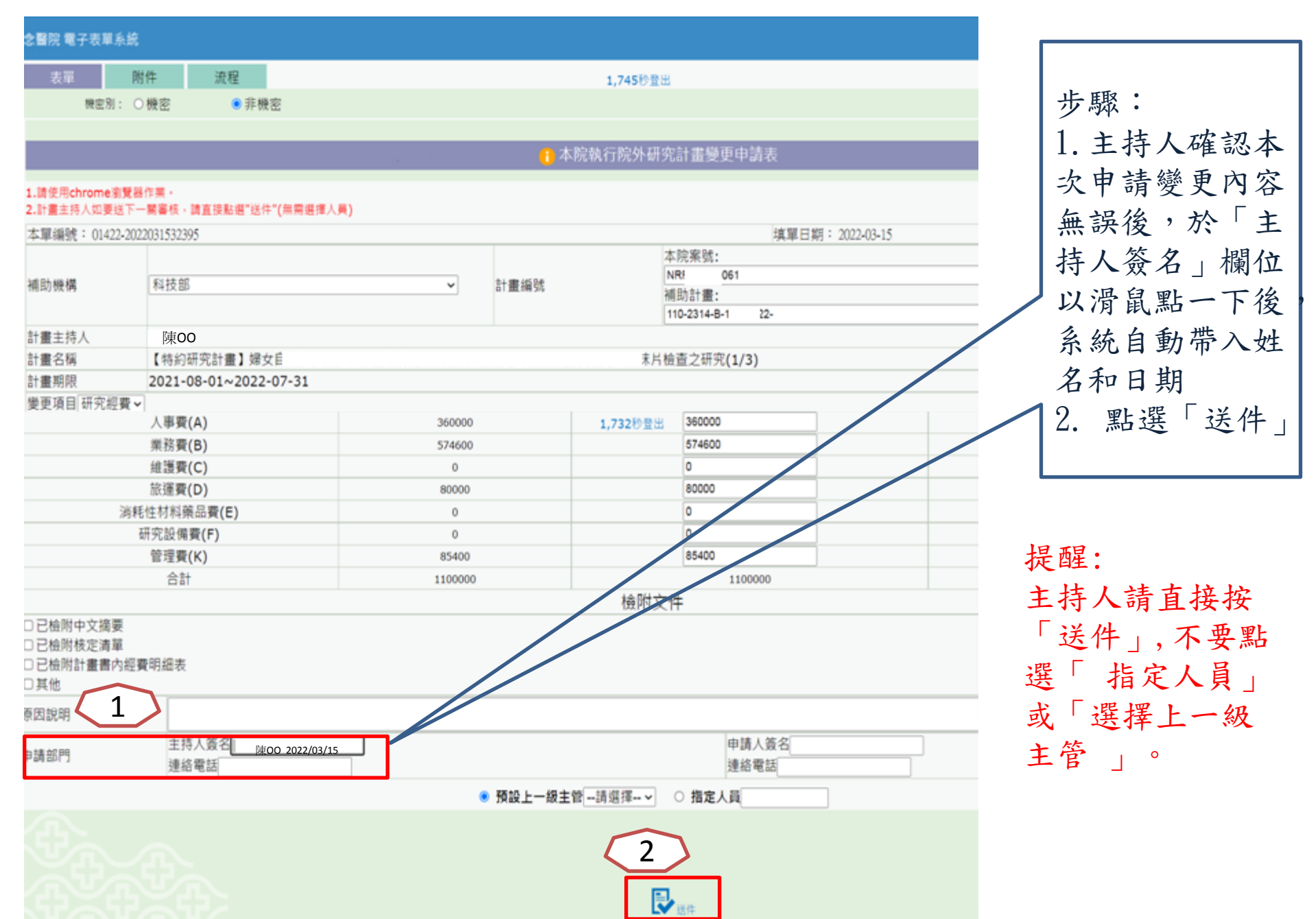